## How to Check in for your Appointment

**Step 1:** Once your appointment has been scheduled, you will receive an email from: <u>donotreply@sunsetpeditrics.com</u>, where you will need to check in by following the link.

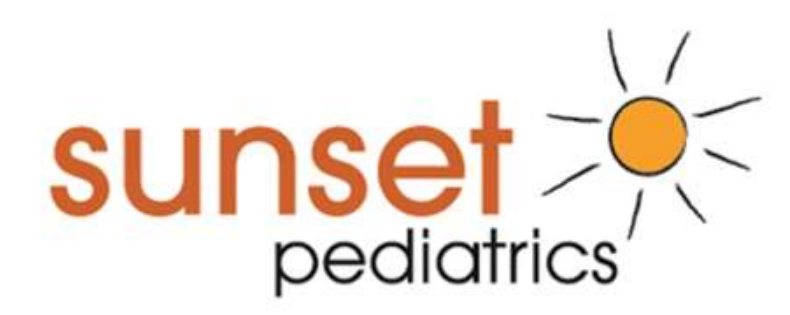

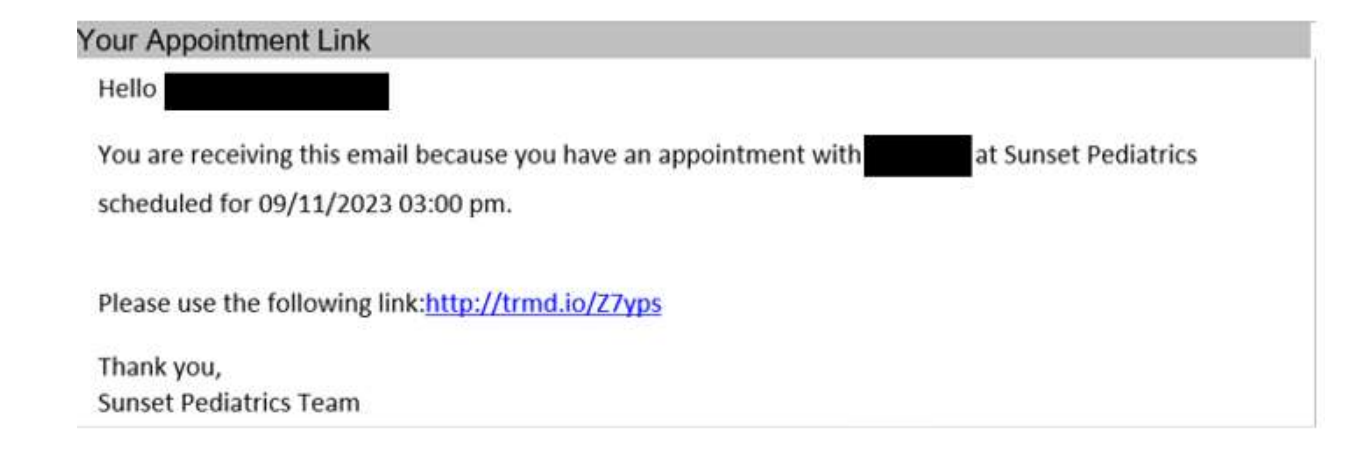

Step 2: The link will take you to the Check-In screen, which will look like this:

| Please Select Pati | ent's Date of Bir | th   |   |
|--------------------|-------------------|------|---|
| Month 🗸            | Day 🗸             | Year | ~ |
|                    | ✓Login            |      |   |

Please fill in the birth of the patient this appointment is for. Once that is done, click the "Login" button.

**Step 3:** You will be taken to this screen next:

|                             | Pre Check-In                                              |                | Payment |  |
|-----------------------------|-----------------------------------------------------------|----------------|---------|--|
| <b></b>                     | Today's Appointment                                       |                |         |  |
|                             |                                                           |                |         |  |
| e have found the            | B<br>following Appointment(s). Choose 'Start' or 'Continu | e' to proceed. |         |  |
| e have found the<br>Patient | following Appointment(a). Choose "Start" or "Continu      | e' to proceed. |         |  |

Click "Start".

**Step 4:** The next screen will be about verifying the patient's personal information and verifying that we have everything correct. If not, please update it.

| Name<br>First Name                                                 | Last Name |   | Middle Name/Initial |
|--------------------------------------------------------------------|-----------|---|---------------------|
| Date of Birth                                                      | ~ <b></b> | ~ |                     |
| Address                                                            |           |   |                     |
| 9155 SW Barnes Road                                                |           |   |                     |
| Apt 142                                                            |           |   |                     |
| Portland                                                           | Oregon    | ~ | 97225               |
| City                                                               | State     |   | Zip                 |
| Emergency Contact                                                  |           |   |                     |
|                                                                    |           |   |                     |
| Emergency Phone                                                    |           |   |                     |
|                                                                    |           |   |                     |
| Patient Sexual Orientation                                         |           |   |                     |
|                                                                    |           | * |                     |
| Patient Gender Identity                                            |           |   |                     |
| 19 - C. LEWING CO., CO. 19 - C. LEWING CO. 2019 - C. 1997 - R. 191 |           | v |                     |

| Patient Race              |                                              |
|---------------------------|----------------------------------------------|
| DECLINED TO SPECIFY       |                                              |
| Patient Ethnicity         |                                              |
| DECLINED TO SPECIFY       |                                              |
| Preferred Language        |                                              |
| ENGLISH                   | × *                                          |
| Is Yes No                 | t?<br>•                                      |
| Yes No                    |                                              |
| Copy Address and Phone to | that are also under the<br>"legal guardian". |
|                           | 14                                           |
|                           |                                              |
|                           |                                              |
|                           |                                              |

Once everything looks correct, please click "Above Information is Correct".

**Step 5:** Next will be the guarantor information.

| Guarantor Inform                              | nation                                          |                            |          |                             |  |
|-----------------------------------------------|-------------------------------------------------|----------------------------|----------|-----------------------------|--|
| arantor is defined as the person who is final | scially responsible for the account (i.e. parer | st, patient, spouse, etcl. |          |                             |  |
|                                               | Name                                            |                            | Lad Time |                             |  |
|                                               | Date of Birth                                   |                            |          | -                           |  |
|                                               | Address                                         |                            |          |                             |  |
|                                               | 9155 SW Barnes Ro                               | ued.                       |          |                             |  |
|                                               | Apt 142                                         |                            |          |                             |  |
|                                               | Portland                                        |                            | Oregon   | <ul> <li>♥ 97225</li> </ul> |  |
|                                               | Cell Phone                                      |                            | Duto .   | 79                          |  |
|                                               | 555                                             | 555                        | 5555     |                             |  |
|                                               | Home Phone                                      |                            |          |                             |  |
|                                               | Work Dyope                                      |                            |          |                             |  |
|                                               | ANDLE FUOLE                                     |                            |          |                             |  |

We ask that the guarantor information is the same for everyone in the family, including other children, yourself, and/or your spouse. This ensures that we can keep family members together in the system.

| Copy Address and Phone to |                                   |  |
|---------------------------|-----------------------------------|--|
|                           |                                   |  |
|                           |                                   |  |
|                           |                                   |  |
|                           |                                   |  |
|                           | Back Above Information is Correct |  |

Please click "Above Information is Correct" if everything is accurate.

**Step 6:** Insurance is on the following page. We ask that you verify that this information is correct. Regardless, if it is or isn't, we ask that you click the "Upload Insurance Card" option.

| Back       | Yes, this is corre | ect No, I    | My Insurance has cha  | anged    | Upload Insurance Card      | Y |
|------------|--------------------|--------------|-----------------------|----------|----------------------------|---|
| ce you've  | done this, the nex | t screen wil | l allow you to upload | both sic | des of the insurance card. |   |
| Uploa      | d Insurance        | Card         |                       |          |                            |   |
| Payor Type | : A                | etna         |                       |          | •                          |   |
| ront Side  |                    |              |                       |          |                            |   |
| Choose F   | ile No file chosen |              |                       |          |                            |   |
| lack Side  |                    |              |                       |          |                            |   |
| Choose F   | ile No file chosen |              |                       |          |                            |   |
|            |                    |              | Upload                |          |                            |   |
|            |                    |              |                       |          |                            |   |

We ask that the pictures of the insurance card be as clear as possible.

**Step 7:** The next page is the Pharmacy page.

| Please verify y                           | xir pharmacy                                                                    |        |
|-------------------------------------------|---------------------------------------------------------------------------------|--------|
| Below are the common pharmacker on record | for this patient. Please confirm this is accurate or you can will as reconsery. |        |
| Plannicy 1.                               | Not Selected                                                                    | (Auti) |
| Pharmacy 2:                               | Not Seasted                                                                     | and a  |
| Pharmacy 3:                               | Not Subschool                                                                   | Aer    |
|                                           | Copy Pharmacies to                                                              |        |
|                                           | The Provide State States                                                        |        |

By clicking "Add", the Pharmacy Search will pop up and you will be able to search for your pharmacy.

| 202    |          |   |
|--------|----------|---|
| tate   | Oregon   | ~ |
| ity    | Portland |   |
|        |          |   |
| p Code |          |   |

Once updated, please click "Pharmacies are up to date. Continue".

## **Step 8:** The Medications list is next.

| Add Current Medication                                  |                                            |              |
|---------------------------------------------------------|--------------------------------------------|--------------|
| Please enter medications that you are currently taking. |                                            |              |
|                                                         | Enter                                      | Current Meds |
|                                                         | Back Current Meds are up to date. Continue |              |

To update medications, you can click on "Enter Current Meds", which will take you to the Add Prescription pop up.

| Add Presc                  | ription                                                                                   |
|----------------------------|-------------------------------------------------------------------------------------------|
| Please search the taking.  | e name of the drug you would like to enter. Only enter medications that you are currently |
| Name :                     |                                                                                           |
| Cancel                     |                                                                                           |
| Once the medication        | ons have been updated, click "Current Meds are up to date. Continue".                     |
| Step 9: You will then see: |                                                                                           |
| Patient Forms              |                                                                                           |

The following forms are required for this visit. Please complete the forms for Mickey Mouse

Ok

Click "Ok" to be taken to the Patient Forms.

**Step 10:** The first form will be the Medical Chaperone Notice. We ask that you look this over and click "Continue".

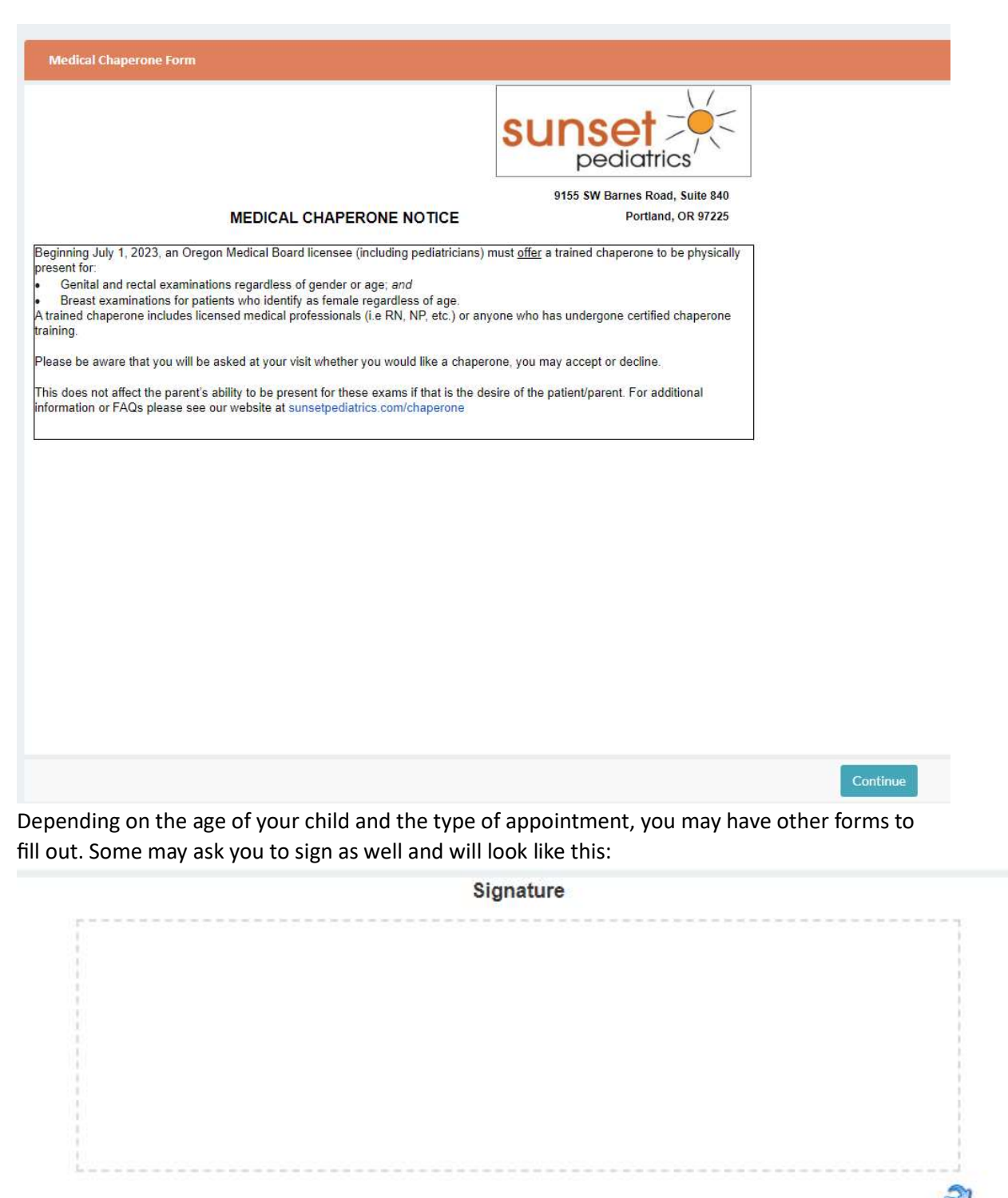

Submit

Please sign your name and click "Submit" once everything is complete.

**Step 11:** You should see this pop up once the forms have been completed:

| Patient Forms |                                                  |
|---------------|--------------------------------------------------|
|               | Thank you. You completed all forms successfully. |
|               | Ok                                               |

**Step 12:** The next page will be where you can pay the Copay for the appointment if you have one. If you have no copayment, you can click "No Payment Due. Continue Now".

| \$                    | Please pay here                            |                              |
|-----------------------|--------------------------------------------|------------------------------|
| Below are the balance | details for this patient. Please pay here. |                              |
|                       | No Copay                                   | 50                           |
| Total                 |                                            | \$0.00                       |
|                       |                                            | No Payment Due, Continue Now |

## Step 13: Please click "Continue".

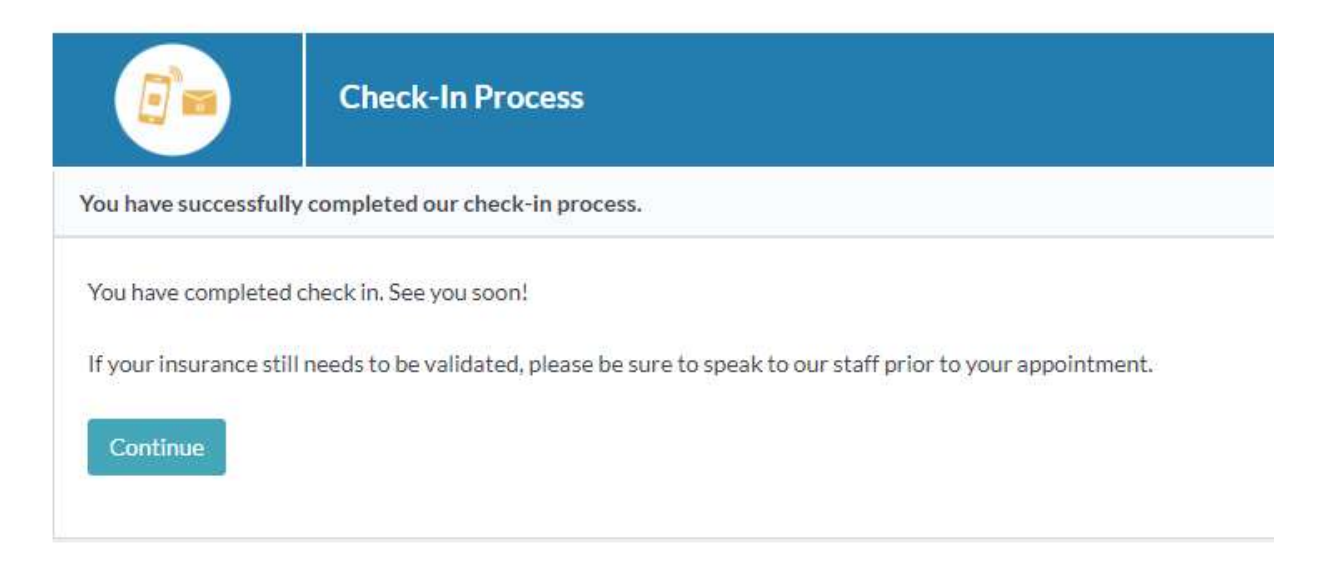

**Step 14:** Once you see this screen, you're all set.

| Check-In Success                |    |
|---------------------------------|----|
| Check-In completed Successfully |    |
|                                 | Ok |

**Step 15:** Once you click "Ok", it will take you to a screen where you can see your appointment information.

| <b>†</b>                                              | Today's Appointment                   |          |
|-------------------------------------------------------|---------------------------------------|----------|
|                                                       |                                       |          |
| atient I<br>Date/Time :<br>Visit Type :<br>Provider : |                                       | Complete |
| ✓ More Details                                        |                                       |          |
| Patients                                              | Verified                              |          |
| Giserantor:                                           | Verified                              |          |
| Insurance                                             | Insurance Coverage has been verified. |          |
| Pharmacyl                                             | Verified                              |          |
| Current med:                                          | Verified                              |          |
| Form:                                                 | Medical Chaperone Form                |          |
|                                                       |                                       |          |